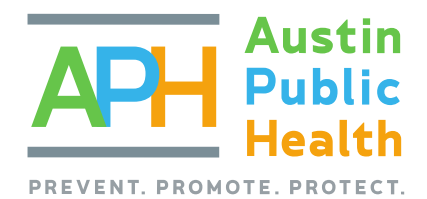

## Completing the Agency Administration Profile\* in PartnerGrants

Introduction: The following details provide the documents to gather to complete the

## AGENCY ADMINISTRATIVE PROFILE\* REQUIREMENTS

**Due concurrently with Financial Audit** 

| Agency Administration Information - Requires agency to answer all questions. |                                                                                                    |  |  |  |  |
|------------------------------------------------------------------------------|----------------------------------------------------------------------------------------------------|--|--|--|--|
| i.                                                                           | Calendar Year of AAP: (Actual Year of the report due)                                                                                                    |  |  |  |  |
| ii.                                                                          | Agency's Current FY Start Date: mm/dd/yyyy<br>Agency's Current FY End Date: mm/dd/yyyy<br>Agency's Current FY Ending: YYYY (Year agency's current fiscal year ends)                                                                                                    |  |  |  |  |
| iii.<br>iv.<br>v.                                                            | Do financial policies and procedures outline internal controls including separation of duties, accounts receivable, accounts payable, investments, reconciliations, and classification of accounts? YES/ NO The agency has written personnel and operating policies? YES/ NO Number of paid full and part-time staff                               |  |  |  |  |
| vi.                                                                          | Briefly describe how the board, staff, and volunteers reflect the community the agency serves                                                                                                    |  |  |  |  |
| vii.                                                                         | Briefly describe how volunteers are utilized to enhance operations or service delivery                                                                                                    |  |  |  |  |
| viii.                                                                        | . Total number of volunteers utilized during the agency's last fiscal year                                                                                                    |  |  |  |  |
| ix.                                                                          | <ul> <li>Predicted IRS Tax Year Reported (Year Agency's Current Fiscal Year Ends Above Minus 1)</li> <li>Most Recent IRS Tax Year Reported: YYYY</li> <li>Do Predicted Tax Year Reported and Most Recent Tax Year Reported Match? YES/ NO</li> </ul>                                                                                               |  |  |  |  |
| х.                                                                           | <ul> <li>From IRS 990, Part IX, Pg 10, Statement of Functional Expenses</li> <li>Total Mngmt and General Expenses (Line 25, Column (C))</li> <li>Total Fundraising Expenses (Line 25, Column (D))</li> <li>From IRS 990, Part VIII, Pg 9, Statement of Revenue</li> <li>Total Revenue (Line 12, Column (A) (Must Equal, Pg 1, Line 12))</li> </ul> |  |  |  |  |
| xi.                                                                          | <ul> <li>Fundraising &amp; Admin Percent of Overall Revenues</li> <li>Is fundraising and administrative percentage over 25%: YES/ NO</li> <li>If percentage is above 25%, please include a brief explanation and a plan for reducing this percentage.</li> </ul>                                                                                   |  |  |  |  |
| xii.                                                                         | Please briefly describe how participation in community collaborations has been beneficial to the agency, including how it has impacted clients served. Please use specific examples.                                                                                                    |  |  |  |  |

#### Agency Financial Information – Requires agency to answer Yes/No questions, input percentages and answer open-ended questions.

- i. Yes/No questions
- $\,\circ\,$  990 forms submitted to the IRS
- $\circ\,$  Current on payroll taxes
- $\circ\,$  Received an unqualified audit for the last two years
- Audit Management Letter no material financial management issues

- $\,\circ\,$  Has at least 3 funding sources
- $\,\circ\,$  Any one source of funding more than 75% of
- Operating reserves for at least one month
- Audits from the 2 previous fiscal years show agency kept operating expenses within revenues

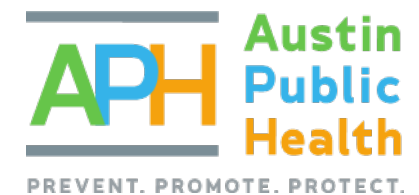

### ii. Percentages

Enter the percentage of the agency's revenue generated from each source. Total sum must equal 100%.

- o State & Federal Grants
- City & County Grants/ Contracts
- Fundraising Revenue
- $\circ$  United Way
- $\circ\,$  Interest and Other
- iii. Percentages

Please enter the percent of the agency's expenditures in each area. Total sum must equal 100%.

- Management/ Administrative
- o Fundraising Expense
- iv. Other questions

 $\,\circ\,$  Please briefly describe how dollars are used to leverage other funds?

 $\,\circ\,$  How much money will the agency be bringing into the community through leveraging?

# $\circ$ Program

Expense Total (Must = 100%)

o Contributions & Major Gifts

Revenue Total (Must = 100%)

o Foundation Grants

Special Events

o Client Fees

 $\odot$  Please briefly describe and estimate the value of inkind support the agency receives how dollars are used

 $\circ\,$  Please Describe, including sources

#### Agency Board Member Information (At least 3 Board Members)

i Name and Demographic informa

- i. Name and Demographic information
- ii. Board Term Start and End
- iii. Board Member Status
- iv. Board Member Position

#### Agency Branch Office (1 per Branch Office)

- i. Branch Office Name
- ii. Branch Office Address
- iii. Office Point of Contact
- iv. Identify Available Branch Accessibility Options
- v. Primary Service
- vi. Description of Programs Offered at this locale

Agency Uploaded AAP Attachments – Requires agency to respond to questions and upload documents.

- i. Calendar Year of AAP
- ii. FYE Budget Actual
- iii. Current FY Budget
- iv. Most Recent IRS-990
- v. IRS 990 Extension Approval (if applicable Approval from IRS for a requested extension.)
- vi. Three most recent Board approved meeting minutes that demonstrates:
  - Approval of Budget,
  - Discussion of Performance
  - Accepting Audit
- vii. Organizational Chart
- viii. Most Recent Monthly Financial Statements
- xi. Next FY Proposed Agency Budget

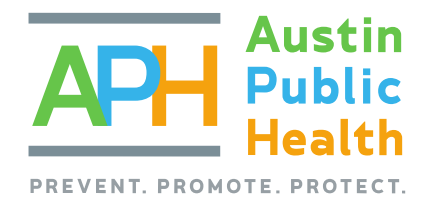

## AGENCY ADMINISTRATIVE PROFILE\* REQUIREMENTS Due concurrently with Financial Audit

| <b>Agency AAP Attachment Checklist</b> – Requires agency to certify that all these documents were uploaded. <i>This should be the last form to be completed.</i> |                                                                                  |       |                                                          |  |  |
|----------------------------------------------------------------------------------------------------|----------------------------------------------------------------------------------|-------|----------------------------------------------------------|--|--|
| i.                                                                                                    | . Agency Intake Updated (Remains Current At All Times)                           |       |                                                          |  |  |
| ii.                                                                                                    | Agency Administration (Complete One Per Year)                                    |       |                                                          |  |  |
| iii.                                                                                                    | Agency Board Member Information (Complete One for Each Board Member, Per Year)   |       |                                                          |  |  |
| iv.                                                                                                    | Agency Branch Office (Complete One for Each Central Texas Area Office, Per Year) |       |                                                          |  |  |
| v.                                                                                                    | Agency Financial Information (Complete One Per Year)                             |       |                                                          |  |  |
| vi.                                                                                                    | Agency Uploaded AFR Attachments (Complete One Per Year)                          |       |                                                          |  |  |
| vii.                                                                                                    | All Sections of This Checklist Completed (One Per Year)                          |       |                                                          |  |  |
| Up                                                                                                    | loaded Document Checklist                                                        |       |                                                          |  |  |
| i.                                                                                                    | Most Recent fiscal year end budget and actuals                                   | vi.   | Most Recent Monthly Financial Statements                 |  |  |
| ii.                                                                                                    | Current Fiscal Year Budget                                                       | vii.  | Major Documents (should be uploaded in Agency<br>Intake) |  |  |
| iii.                                                                                                    | Most Recent IRS-990                                                              | viii. | Audit Management Letter                                  |  |  |
| iv.                                                                                                    | Board Minutes from last 3 meetings                                               | ix.   | Next Fiscal Year's Proposed Agency Budget (if available) |  |  |
| v.                                                                                                    | Organizational Chart                                                             |       |                                                          |  |  |

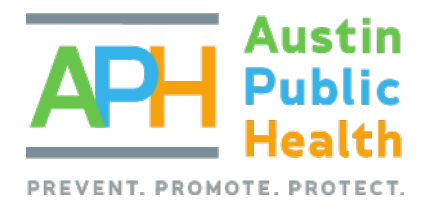

## **Completing the Agency Administration Profile\* in PartnerGrants**

**Purpose:** Help the city ensure public funds get spent wisely and that accepted and established nonprofit organizational practices are met.

**Deadlines:** All non-governmental nonprofit organizations with formal written agreements with the city of Austin must complete an Agency Administration Profile **annually**. Requisite profile forms and documents may be submitted as soon as possible but **no later than 270 days** following the end of your agency's fiscal year end.

#### Instructions

To create an Agency Administration Profile

- 1. Login
- a. Using the browser of your choice, type in the URL: partnergrants.austintexas.gov
- b. Enter your authorized User ID and Password and login.
- c. From the Main Menu, click on Funding Opportunities
- d. Then select the **Agency Administration Profile Agency IRS Fiscal Year Ended YYYY** containing the agency's fiscal year end for which you are reporting.

| ID -  | Status - | Agency | Program Area 👘     | Title                                                                                                    | Posted Date            | Pre-Application Due<br>Date | Final-Application Due<br>Date |  |
|-------|----------|--------|--------------------|----------------------------------------------------------------------------------------------------|------------------------|-----------------------------|-------------------------------|--|
| 13736 | Posted   |        | Agency Information | Agency Administration Profile - Agency IRS Fiscal Year Ended 2021 - Contracted Awardees<br>Only - Complete Annually | Oct 4, 2021 1:15<br>PM | Not Applicable              | Not Applicable                |  |

- e. Please review the **Funding Opportunity Details** and all associated files and links. These should help your agency prepare its response.
- f. If you have any content related questions, you should contact the designated Program Officer listed under Funding Opportunity Details of this page.
- 2. Complete an Agency Administration Profile
  - a. If you are submitting an Agency Administration Profile for the very first time or would like to start from scratch, you will select **Start New Application**.
  - b. If you are returning to complete an Agency Administration Profile that you have already begun, it will appear under **Current Applications** section. From there, you will select your profile's Application Title.
  - c. For the purpose of this procedure, click Start New Application.
- 3. The Application Creation is a short wizard
  - a. If this is your initial entry, you will already be in "Editing" mode; if you are coming back to this, click **Edit Application** on the top right menu of the page.
  - b. In the Application **General Information** section, enter the Application Title in the format listed AAP your Agency's name fiscal year end acronym and its year.
  - c. In the Edit screen, your name should appear as the Primary Contact.

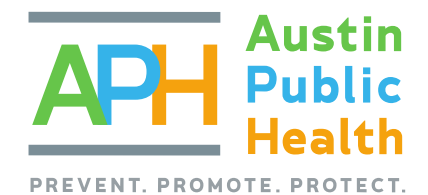

#### d. Click Save Form Information.

| Application - General Information | tion                     | Save Form Information |
|-----------------------------------|--------------------------|-----------------------|
| Application Title*:               | AAP Agency Name FYE 20xx |                       |
| Primary Contact*:                 | Theophilus Holley Tester |                       |
| Organization*:                    |                          |                       |
| Additional Applicants*:           |                          |                       |

e. The next step in the Application Creation Wizard is to ensure all the information is correct under General Information. In the drop-down box choose the correct Organization's name, then click **Save Form Information** on the right of the menu.

| Application - General Information | tion Save Form Information                                                                                             |
|-----------------------------------|----------------------------------------------------------------------------------------------------|
| Application ID*:                  | 26090                                                                                                    |
| Program Area*:                    | Agency Information                                                                                                    |
| Funding Opportunity*:             | 13736-Agency Administration Profile - Agency IRS Fiscal Year Ended 2021 - Contracted Awardees Only - Complete Annually |
| Application Stage*:               | Final Application                                                                                                    |
| Application Status*:              | Editing                                                                                                    |
| Application Title*:               | AAP Agency_Name FYE 20xx                                                                                               |
| Primary Contact*:                 | Theophilus Holley Tester                                                                                               |
| Organization*:                    | Test Grantee Organization                                                                                              |
| Additional Applicants*:           |                                                                                                    |

- f. In addition to ensuring all the information is correct under the General Information section. The next step is optional. Click in the Additional Applicants field.
  - i. Select any additional contacts with which you would like to share your Application.
  - ii. Repeat this action to add multiple contacts.
  - iii. Then click **Save Form Information** at the right of the menu.

| Application - General Information                                                         |                            |  |  | Save Form Information |  |  |
|-------------------------------------------------------------------------------------------|----------------------------|--|--|-----------------------|--|--|
| Select any additional contacts within your organization that will also manage this grant. |                            |  |  |                       |  |  |
| Additional Applicants:                                                                    | x Theophilus Holley Tester |  |  |                       |  |  |

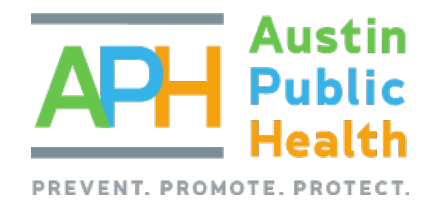

4. Once you return to the previous page, General Information should be marked as complete, as noted by a checkmark under the **Complete?** column next to **Component**.

| Component                     | Complete?    |
|-------------------------------|--------------|
| General Information           | $\checkmark$ |
| Agency Administration Profile |              |
| Agency AAP Attachments        |              |

- 5. The remaining forms, **Agency Administration Profile** and **Agency AAP Attachments** must be marked as complete once you are done with those as well.
- 6. Next select, Agency Administration Profile
  - a. If this is your initial entry, you will already be in "Editing" mode. If you are coming back to this, click **Edit Form** at the right of the screen.
  - b. Fill out all the fields under Agency Administration Information. Then, click Save Form.
  - c. Click **Edit Form** at the right of the screen, scroll down the screen to **Agency Financial Information**, and fill out all the required fields. Then, click **Save Form**.
  - d. Once the sections for Agency Administration Information and Agency Financial Information are complete, scroll down to the bottom of the screen to Agency Board Member Information.
     Please Note: A minimum of 3 rows must be entered in the Agency Board Member Information section before you mark the component complete.

To create a new record, click **+ Add Row**. Complete the required fields then, click **Save Row**. Scroll back down and check your work.

To edit an existing record you have already started, you will click on the record and make the appropriate edits. Then click **Save Row**.

- e. Scroll back down and check your work.
- f. You will repeat this process for all active agency board members as well as the **Agency Branch Office** section (if applicable).
- g. Once all content has been entered for this form, you will click Mark as Complete.
- 7. This brings you back to the previous page. Click on Agency AAP Attachments next.
  - You will upload all the necessary attachments, as requested in the left-side menu. The attachments preferred are PDF documents. To upload a file, click on the name in the Named Attachment column in the left-side menu.
  - b. Click Select File and find the appropriate file in your computer.
  - c. Give a description of what you are uploading, such as "[Agency Name] organizational budget current year 2022" and "[Agency Name] audit FYE 20xx". Then click **Save File**.
  - d. Repeat this process for all applicable files.
  - e. Once all applicable files have been uploaded, click **Mark as Complete**.

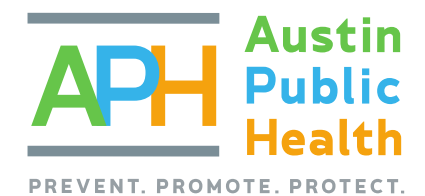

- 8. This returns you to the previous page. You should see three checkmarks under the **Complete?** column, each next to **General Information, Agency Administration Profile,** and **Agency AAP Attachments**.
  - a. To review the details of your Agency Administration Profile, click the blue **Preview Application** button on the right-hand side of the page. Review all the information you are about to submit.
  - b. Once you have confirmed the information is correct, click the orange **Submit Application** near the right-hand side.
  - c. This action acknowledges that you will no longer be able to edit and that you are sending this on for review.